### VISAT DEL PERSONAL DOCENT

(en castellano más adelante, pág. 5 a 8)

Quan un docent s'incorporava al centre públic al que havia sigut adjudicat devia aportar una credencial que era diligenciada per la Direcció del Centre i indicava en ella la data en la qual el docent prenia possessió. Aquesta credencial es devia presentar davant la corresponent Direcció Territorial. Per a eliminar aquest últim tràmit, **la Direcció del Centres Públics** dependents de la Generalitat Valenciana **hauran de visar des d'ITACA al personal docent quan es persone en el centre per a prendre possessió del lloc adjudicat**. En el moment d'efectuar aquest visat, la Direcció del Centre farà constar la data en la qual el docent s'ha incorporat i serà aquesta data la que constarà en el Registre de Personal Docent amb efectes tant econòmics com d'antiguitat.

la Direcció d'un centre públic pot accedir a la relació dels docents que poden ser visats seguint la ruta: **Centre > Menú Principal > Personal > Personal Adjudicat.** 

A més, es mostra el nombre de docents que poden ser visats en la llista *de tasques pendents de la pestanya de "Benvinguda"*. Hi ha 23 docents pendents de visar

En el subapartat "Personal Adjudicat" s'inclou una relació amb els docents, funcionaris interins o funcionaris en pràctiques, que han sigut adjudicats al centre. Els docents funcionaris de carrera apareixeran directament en la relació de docents de la pestanya de "Personal" ja que aquests no han de ser visats.

Per a cada docent es mostra la següent informació: centre, document, nom i cognoms, lloc, especialitat, nombre d'hores, data d'incorporació proposada, telèfon i estat.

| Nenú principal           | Personal   | Personal Adju           | Jaicat (23)                                                                                                    | HISTORIC PS                                                                                                    | eudo-Docentes                                                                                                    | Comuni         | cat Assistencia Po |            |               |                               |             |   |
|--------------------------|------------|-------------------------|----------------------------------------------------------------------------------------------------|----------------------------------------------------------------------------------------------------|----------------------------------------------------------------------------------------------------|----------------|--------------------|------------|---------------|-------------------------------|-------------|---|
| Edició horaris           | Personal A | djudicat                |                                                                                                    |                                                                                                    |                                                                                                    |                |                    |            |               |                               |             |   |
| Empadronament            | Trobats    | : 23                    |                                                                                                    |                                                                                                    |                                                                                                    |                |                    |            |               | SY                            |             |   |
| Ensenyança/Conf.         | Centre     | Document                | Nom                                                                                                    | Cognom 1                                                                                                    | Cognom 2                                                                                                    | Càrrec         | Especialitat       | Num. hores | D.Inc.Propose | Telèfon                       | Estat       |   |
| Esmenes per a anys       | 460        | 100000-000              | 100000-002                                                                                                    | 1000.00                                                                                                    | 10.1                                                                                                    | 100100-        | EDUCACIÓN          | 25         | 30/07/2018    | Tax is set of                 | Sense Visar | • |
| tancats                  | 460        | 100000                  | 100000                                                                                                    | Internal Action                                                                                                    | STATES                                                                                                    | 10000          | EDUCACIÓN          | 25         | 30/07/2018    | 10.000                        | Sense Visar |   |
| Expedients Disciplinaris | 460        | 11-14                   | 10.00                                                                                                    | 1000                                                                                                    | and the second second s | 1000           | EDUCACIÓN          | 25         | 30/07/2018    | 100.000.000                   | Sense Visar |   |
| Gostió Bagamente         | 460        | -                       | in Territory                                                                                                    | and so the second                                                                                                    | Include                                                                                                    | -              | MÚSICA             | 25         | 30/07/2018    | -                             | Sense Visar |   |
| alumnat                  | 460        | 10,000                  | 1000                                                                                                    | (in the set of the                                                                                                    | Region .                                                                                                    | -              | EDUCACIÓN          | 25         | 30/07/2018    | a constant                    | Sense Visar |   |
| Gestió Taxes/Pagam.      | 460        | -                       | 10.008                                                                                                    | 10010                                                                                                    | 100,000                                                                                                    | 10000          | EDUCACIÓN          | 25         | 30/07/2018    | 10.0100                       | Sense Visar |   |
| Grup                     | 460        | 10100                   | 10.000                                                                                                    | mouth .                                                                                                    | Astronau .                                                                                                    | No.            | EDUCACIÓN          | 25         | 30/07/2018    |                               | Sense Visar |   |
| Històric d'Alumnes       | 460        | 10.000                  | Industrial I                                                                                                    | 10,000                                                                                                    | and the                                                                                                    | 10750          | EDUCACIÓN          | 25         | 30/07/2018    | Sec. Sec.                     | Sense Visar |   |
| Importació/Exportació    | 460        | -                       | and a second                                                                                                    | manual -                                                                                                    | Summer Rev                                                                                                    | And Con-       | EDUCACIÓN          | 25         | 30/07/2018    | and states of                 | Sense Visar | = |
| Informació del centre    | 460        | 100-07                  | with the                                                                                                    | inder [                                                                                                    | (address)                                                                                                    | 10000          | EDUCACIÓN          | 25         | 30/07/2018    | -                             | Sense Visar |   |
| Ocupacions               | 460        | 1000000000              | 10000                                                                                                    | 10000                                                                                                    | 10000                                                                                                    | and the second | LENGUA EX*         | 25         | 30/07/2018    | 100.00                        | Sense Visar |   |
| PAM                      | 460        | Surger Street, or other | 12.100403                                                                                                    | 1000                                                                                                    | L. States                                                                                                    | and the        | LENGUA EX*         | 25         | 30/07/2018    | an success.                   | Sense Visar |   |
| Personal                 | 460        | 100000                  | 1000                                                                                                    | 1000                                                                                                    | 1000                                                                                                    | and a second   | EDUCACIÓN          | 25         | 30/07/2018    | and second                    | Sense Visar |   |
| PREVI                    | 460        | -                       |                                                                                                    | and the second                                                                                                    | And Street.                                                                                                    | And in case of | EDUCACIÓN          | 25         | 30/07/2018    | -                             | Sense Visar |   |
| omptabilitat             | 460        | 100000                  | with the                                                                                                    | $\left  \left( \left  \left( \left  \left  \left  \left  \left  \left  \left  \left  \left  \left  \left  \left  \left  $ | Section 11                                                                                                    | 100200         | EDUCACIÓN          | 25         | 30/07/2018    | -                             | Sense Visar |   |
| listats                  | 460        | -                       | 1000000000                                                                                                    | -                                                                                                    | 10000                                                                                                    | angerer -      | EDUCACIÓN          | 25         | 30/07/2018    | Personal State                | Sense Visar |   |
| lenjador                 | 460        | 10000                   | 108,000                                                                                                    | -                                                                                                    | Lange and                                                                                                    | 1004           | EDUCACIÓN          | 25         | 30/07/2018    | and the local division of the | Sense Visar |   |
| ransport                 | 460        | 100-100                 | No. of Contract of Contract of | 10/10/10                                                                                                    | 14.1411                                                                                                    | 21521          | EDUCACIÓN          | 25         | 30/07/2018    | Statistics.                   | Sense Visar |   |
| egistres                 | 460        | and state of state      | stady in                                                                                                    | and the second                                                                                                    | 10.00                                                                                                    | 1000           | EDUCACIÓN          | 25         | 30/07/2018    | -                             | Sense Visar |   |
| /eb família              | 480        | 1.1                     | Standard                                                                                                    | in the second                                                                                                    | in the second                                                                                                    | 10000          | EDUCACIÓN          | 25         | 20/07/2040    | -                             | Conco Micor | • |

Un docent només serà visible en el subapartat de "Personal adjudicat" a partir del dia que indica la seua data d'incorporació proposada. Una vegada seleccionat un docent sense visar es pot visar prement el botó "Visar". A continuació es podrà introduir la data en la qual el docent pren possessió.

| Indique la data en què 🐂 🐂 🐂 🐂 👘 men possessió |
|------------------------------------------------|
| * Data de presa de possessió 01/09/2018        |
| Cancel·lar                                     |

Encara que se suggereix la data en la qual estava previst que el docent s'incorporara al centre, és possible substituir aquesta data per aquella en què el docent s'incorpora al centre realment. Cal tindre en compte que **la data introduïda ha de complir simultàniament aquestes dues condicions**:

- 1) Ha de ser posterior a la data d'incorporació proposada o coincidir amb ella.
- 2) Ha de coincidir amb la data del dia en el qual es fa el visat o ser anterior a eixe dia.

En cas de no complir-se alguna de les condicions anteriors es mostrarà el següent avís:

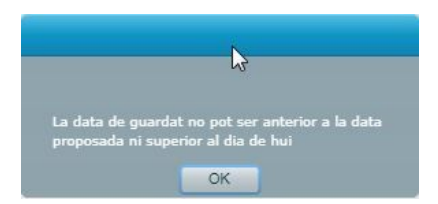

Una vegada confirmada la data de presa de possessió, el docent passará a l'estat "Pendent de visat".

| rsonal | L | Personal Adjudicat (2) | I | Històric | 1 | Pseudo-Docentes | I | Comunicat Assistència FSE |  |
|--------|---|------------------------|---|----------|---|-----------------|---|---------------------------|--|
|--------|---|------------------------|---|----------|---|-----------------|---|---------------------------|--|

Design of the second second se

| Personal A | Adjudicat |        |          |           |               |              |            |               |        |       |        |         |
|------------|-----------|--------|----------|-----------|---------------|--------------|------------|---------------|--------|-------|--------|---------|
| Trobats    | : 3       |        |          |           |               |              |            |               | \$     | 7     |        | HTHE    |
| Centre     | Document  | Nom    | Cognom 1 | Cognom 2  | Càrrec        | Especialitat | Num, hores | D.Inc.Proposa | Telèfe | on    | Estat  |         |
| 460        | 100000000 |        | 10,0000  | 100000.00 | 1000          | EDUCACIÓN    | 25         | 30/07/2018    | 160    |       | Sense  | e Visar |
| 460        | 100220    | 10.000 | 10000    | 1000      | 10000         | EDUCACIÓN    | 25         | 30/07/2018    | -      | -     | Sense  | e Visar |
| 460        | 100.0015  | 10000  | 1000     | 10.00     | all states in | TECNOLOGI    | 20         | 02/08/2018    | 10.040 | 10.00 | Pdt. V | /isat   |

El docent romandrà en eixe estat fins que s'efectue la sincronització entre ITACA i el Registre de Personal. Quan la sincronització finalitze amb èxit, el docent desapareixerà del subapartat de "Personal Adjudicat" i apareixerà en el subapartat de "Personal".

# Desvisat d'un docent

Un docent podrá ser desvisat si es detecta que s'ha produït algun error una vegada iniciat el procés de visat. Per a això, en funció de l'estat en el qual es trobe aquest procés, caldrà anar a un dels següents subapartats:

1) Si el docent es troba en estat "Pendent de visat" és possible desvisar-lo des del subapartat de "Personal Adjudicat". Per a això ha de seleccionar al docent i prémer el botó "Desvisar". Una

vegada que la Direcció del Centre confirme el desvisat, el docent en qüestió tornarà a canviar a l'estat "Sense visar".

| 🕞 Benvinguda 🔰 🖪         | Centre                |                | stats            | V 📝 Sol·lia           | tuds        | PGA        |                                    |            |               |             |             |
|--------------------------|-----------------------|----------------|------------------|-----------------------|-------------|------------|------------------------------------|------------|---------------|-------------|-------------|
| Menú principal           | Personal              | Personal Adju  | udicat (5)   His | stòric   Pseu         | do-Docentes | Comunica   | t Assistència FSE                  |            |               |             |             |
| tancats                  | Personal A            | djudicat       |                  |                       |             |            |                                    |            |               |             |             |
| Expedients Disciplinaris | Trobats               | :5             |                  |                       |             |            |                                    |            |               | 37          |             |
| Gestió Pagaments         | Centre                | Document       | Nom              | Cognom 1              | Cognom 2    | Càrrec     | Especialitat                       | Num. hores | D.Inc.Propose | Telèfon     | Estat       |
| alumnat                  | 1000                  | at least the   | Trade David      | -                     | Self-lines. | 10.000     | tall and set it.                   | 1928       | 100000        | al familie  | Sense Visar |
| Gestió Taxes/Pagam.      | and the second second | interest in    | Indiana.         | 1000                  | Maintena .  | 107700     | information where                  | 100        | -             | -           | Sense Visar |
| Grup                     | with the local of     | Distantian!    | section .        | Indian States         | 10004       | 100.00     | <ul> <li>Machine School</li> </ul> | 181        | 100000-0-0    | -           | Sense Visar |
| Històric d'Alumnes       | And in case of        | 1010000000     | -                | and the second second | 100002008   | 100000     | THE OWNER WHEN                     | 181        | (Accession)   | -           | Sense Visar |
| Importació/Exportació    | 460                   | and the second | - Marine I       | and the second second | 1000.00.000 | 1 articles | TECNOLOGI                          | 20         | 02/08/2018    | 100000      | Pdt Viset   |
| Informació del centre    | 144                   |                |                  |                       |             |            |                                    |            |               | 100 100 100 |             |
| Ocupacions               |                       |                |                  |                       |             |            |                                    |            |               | /           | 7           |
| PAM                      |                       |                |                  |                       |             |            |                                    |            |               | //          |             |
| Personal                 |                       |                |                  |                       |             |            | Des                                | d'ací non  | nés és pos    | ssible      |             |
| PREVI                    |                       |                |                  |                       |             |            | desv                               | isar a do  | cents en      | estat       |             |
| Places del centre        |                       |                |                  |                       |             |            | "Pender                            | nt de visa | t", és a di   | r, aquells  |             |
| Servicis del centre      |                       |                |                  |                       |             |            | que er                             | ncara no   | han comp      | oletat el   |             |
| Societat de la informac  |                       |                |                  |                       |             |            |                                    | procés     | de visat.     |             |             |
|                          |                       |                |                  |                       |             |            |                                    |            |               |             | -           |
| Trasllat de Centre       |                       |                |                  |                       |             |            |                                    |            |               |             |             |
| Comptabilitat            |                       |                |                  |                       |             |            |                                    |            |               |             |             |
| Llistats                 |                       |                |                  |                       |             |            |                                    |            |               |             |             |
| Menjador                 |                       |                |                  |                       |             |            |                                    |            |               |             |             |
| Transport                |                       |                |                  |                       |             |            |                                    |            |               |             |             |
| Registres                |                       |                |                  |                       |             |            |                                    |            |               |             |             |
| Neh familia              |                       |                |                  |                       |             |            |                                    |            |               |             |             |
|                          |                       |                |                  |                       |             |            |                                    |            |               | Denvi       | oor Vien    |
| Sueinekalitat valenutana |                       |                |                  |                       |             |            |                                    |            |               | Desvi       | Visa        |

2) Si el docent que es vol desvisar ja ha finalitzat el procés de visat apareixerà en el llistat del subapartat de "Personal". Allí podrà seleccionar-lo i prémer el botó de "Desvisar".

| lenú principal           | Personal                                                                                                    | Personal Adjudic                                                                                                    | at (o) Histori                                                                 | c Pseudo-Do                                                                                                    | icentes Gol                                                                                                    | municat Assistend                                                                                                    | IS FOE                                                                                                    |                                                                                                    |          |           |
|--------------------------|----------------------------------------------------------------------------------------------------|----------------------------------------------------------------------------------------------------|--------------------------------------------------------------------------------|----------------------------------------------------------------------------------------------------|----------------------------------------------------------------------------------------------------|----------------------------------------------------------------------------------------------------|----------------------------------------------------------------------------------------------------|----------------------------------------------------------------------------------------------------|----------|-----------|
| tancats                  | Personal                                                                                                    |                                                                                                    |                                                                                |                                                                                                    |                                                                                                    |                                                                                                    |                                                                                                    |                                                                                                    |          |           |
| Expedients Disciplinaris | Trobats :                                                                                                    | 22                                                                                                    |                                                                                |                                                                                                    |                                                                                                    |                                                                                                    |                                                                                                    |                                                                                                    | 3        | 7 🔒 🔤     |
| Gestió Pagaments         | Tipus                                                                                                    | Document                                                                                                    | Nom                                                                            | Cognom 1                                                                                                    | Cognom 2                                                                                                    | Data Naixemer                                                                                                    | Telèfon 1                                                                                                    | Telèfon 2                                                                                                    | Grup     | Càrrecs   |
| alumnat                  | Courses.                                                                                                    | 1000403                                                                                                    | $\operatorname{mod}_{\mathcal{M}} (p) = p + p + p + p + p + p + p + p + p + p$ | 100                                                                                                    | (and ches                                                                                                    | 00040                                                                                                    | 10000                                                                                                    |                                                                                                    |          |           |
| Gestió Taxes/Pagam.      | 10000                                                                                                    | -                                                                                                    | 1000                                                                           | 100                                                                                                    | and the second second s | 10000                                                                                                    |                                                                                                    |                                                                                                    | 3PRIB    | CIC       |
| Grup                     | The Designation                                                                                                    | Press and                                                                                                    | 10700                                                                          | 1.071                                                                                                    | in the second second se |                                                                                                    | tenter pro-                                                                                                    |                                                                                                    |          |           |
| Històric d'Alumnes       | Sec. 1                                                                                                    | State of the                                                                                                    | and a                                                                          | STATE:                                                                                                    | 10000                                                                                                    | 10.00                                                                                                    | And in case of the                                                                                                    | Instantial I                                                                                                    |          | CCP3,MENJ |
| Importació/Exportació    | Sec.                                                                                                    | -                                                                                                    | 100.00                                                                         | 10000                                                                                                    | 10000                                                                                                    | 1000                                                                                                    |                                                                                                    | -                                                                                                    | 6PRIA    | DIR       |
| Informació del centre    | Courses.                                                                                                    | (annual)                                                                                                    | (minutes                                                                       | (applied)                                                                                                    | 101.0×                                                                                                    | (indexed)                                                                                                    | incident.                                                                                                    | Internet and                                                                                                    |          | 0.0463    |
| Ocupacions               | -                                                                                                    | 100000                                                                                                    | -                                                                              | 1008.0080                                                                                                    | Interference and                                                                                                    | 10000                                                                                                    | 100000000                                                                                                    | Conception of the local division of the local division of the loca |          |           |
| PAM                      | The second second second second second second second second second second second second second second second s                                                                                                    | 100010000                                                                                                    | ALC: NO.                                                                       | 1000                                                                                                    | NOAN IN COMPANY                                                                                                    | THE OWNER.                                                                                                    | (WEIGHT )                                                                                                    |                                                                                                    |          |           |
| Personal                 | Sec. 1                                                                                                    | Printer of the                                                                                                    | distant.                                                                       | ALC: NO.                                                                                                    | ALC: NO                                                                                                    | 10.00.000                                                                                                    | Contractory and                                                                                                    |                                                                                                    |          | CDEO APOR |
| PREVI                    | In Institution                                                                                                    | - House and Party                                                                                                    | Res and the local division of                                                  | in the local division of the local division of the local divisiono | Transmission in concerning of                                                                                                    |                                                                                                    | STREET, Married                                                                                                    |                                                                                                    |          |           |
| Places del centre        | il                                                                                                    | in the second second                                                                                                    | Value and                                                                      | island!                                                                                                    | distant.                                                                                                    | (100 million 100 million 100 m | installed the                                                                                                    |                                                                                                    | 2PRIA    |           |
| Servicis del centre      | -                                                                                                    | - Company of the local division of the local division of the local |                                                                                | and the second second                                                                                                    | Conception in the local division of the local division of the loca | (and the second                                                                                                    | CONCUMPTION OF                                                                                                    |                                                                                                    |          |           |
| Societat de la informac  | Manage and                                                                                                    | The second second                                                                                                    | 1/                                                                             | THE REPORT                                                                                                    | R CROWNER .                                                                                                    | the second second                                                                                                    | Contract ( Second )                                                                                                    |                                                                                                    | SINEA    |           |
| Trasllat de Centre       | and the second second s | - (                                                                                                    | S'ha de                                                                        | eleccionar                                                                                                    | el                                                                                                    | COLUMN TWO IS                                                                                                    | THE PARTY OF                                                                                                    | LINE OF BRIDE                                                                                                    | 10010    | AINECTIC  |
| mptabilitat              | Sec. 1                                                                                                    | Internation of the                                                                                                    | docent que                                                                     | es vol des                                                                                                    | visar                                                                                                    | And and a state of                                                                                                    | Conception of the local division of the local division of the loca | Lange of the land                                                                                                    | 11 13 14 | Alle, one |
| istats                   | (Income)                                                                                                    | - International State                                                                                                    | - Deale (red                                                                   | and the second                                                                                                    |                                                                                                    | Inc.                                                                                                    | Contraction of the local division of the local division of the loc |                                                                                                    |          |           |
| eniador                  |                                                                                                    | and the second                                                                                                    | 1000                                                                           |                                                                                                    | And and a state of the local division of the local division of the local division of the local division of the                                                                                                    | A                                                                                                    | and the second second                                                                                                    | -                                                                                                    |          | 050.0508  |
| ansport                  | and the second second                                                                                                    | and the second second                                                                                                    | Received and                                                                   | And the owner of the owner.                                                                                                    | Real Property lies                                                                                                    | Concept Concept                                                                                                    | Conception of the local division of the local division of the loca | Conception of the local division of the local division of the loca |          | CCO, CCOR |
| nistres                  | and the second second                                                                                                    | and the second                                                                                                    | And in case of the                                                             | and the second                                                                                                    | Concernance of the local division of the local division of the loc | States and States                                                                                                    | And and a set of the                                                                                                    | and the second second                                                                                                    | 20014    | 0012      |
| - Sector                 |                                                                                                    |                                                                                                    | and the second second second                                                   |                                                                                                    |                                                                                                    | 100                                                                                                    | 1000                                                                                                    | and a second                                                                                                    | SPRIA    | CES       |

Una vegada que la Direcció del Centre confirme el desvisat s'eliminarà tota la informació relacionada amb l'última presa de possessió del docent. A continuació el docent en qüestió apareixerà en el subapartat "Personal adjudicat" al costat de la resta de docents en estat "Sense visar" (sempre que tinga eixe lloc adjudicat encara).

Per a poder desvisar a un docent des del subapartat de "Personal" han de complir-se les següents condicions:

a) El docent no ha de tindre faltes associades al seu horari ni sessions marcades com impartides (en el cas de continguts finançats pel Fons Social Europeu). Per a poder efectuar el desvisat han d'eliminar-se aquestes dades prèviament.

b) El visat no ha d'haver sigut validat per la Direcció Territorial. Si el visat ja ha sigut validat per la Direcció Territorial no pot realitzar-se el desvisat des d'ITACA.

# Docents que presten serveis en més d'un centre docent

Els docents que ocupen un lloc itinerant o compartit apareixeran en el subapartat de "Personal adjudicat" tantes vegades com centres tinga assignat el lloc. En la columna "Centre" s'informa del codi de cadascun d'aquests centres, i s'indica en la columna "Núm. d'hores" el nombre d'hores que el docent ha de realitzar en cadascun d'ells.

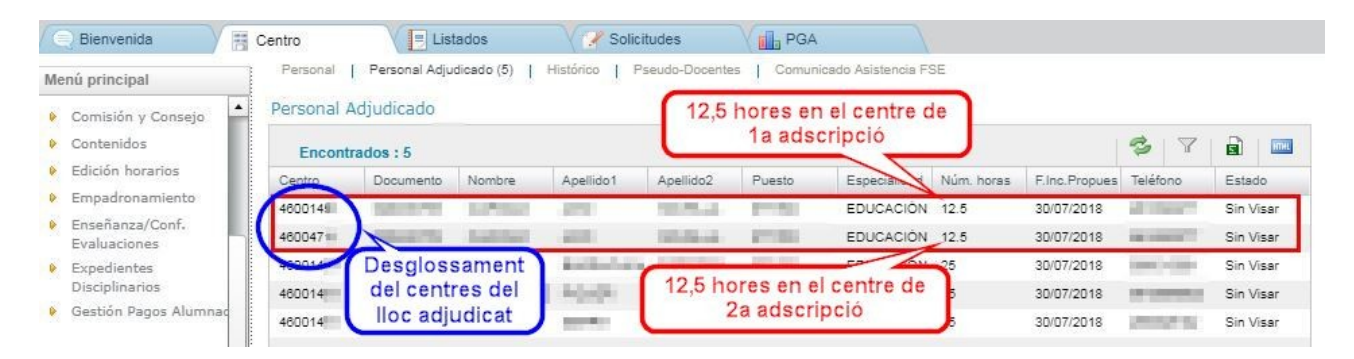

Un docent que preste serveis en més d'un centre apareixerà en el subapartat de "Personal adjudicat" de tots els centres però únicament podrà ser visat o desvisat des del seu centre de 1a adscripció.

# VISADO DEL PERSONAL DOCENTE

Cuando un docente se incorporaba al centro público al que había sido adjudicado debía aportar una credencial que era diligenciada por la Dirección del Centro, indicando en la fecha en la que el docente tomaba posesión. Esta credencial se debía presentar ante la correspondiente Dirección Territorial. Para eliminar este último trámite, **la Dirección de los centros públicos** dependientes de la Generalitat Valenciana **tendrá que visar desde ITACA al personal docente cuando se persone en el centro para tomar posesión del puesto adjudicado**. En el momento de efectuar este visado, la Dirección del Centro hará constar la fecha en la que el docente se ha incorporado y será esta fecha la que constará en el Registro de Personal Docente a todos los efectos, tanto económicos como de antigüedad.

La Dirección de un centro público puede acceder a la relación de los docentes que pueden ser visados, siguiendo la ruta: **Centro > Menú Principal > Personal > Personal Adjudicado.** 

Además, se muestra el número de docentes que pueden ser visados en de **Tasques pendents** la lista de tareas pendientes de la pestaña de "Bienvenida".

En el subapartado "Personal Adjudicado" se incluye una relación con los docentes, funcionarios interinos o funcionarios en prácticas, que han sido adjudicados al centro. Los docentes funcionarios de carrera aparecerán directamente en la relación de docentes de la pestaña de "Personal" ya que estos no deben ser visados.

Para cada docente se muestra la siguiente información: centro, documento, nombre y apellidos, puesto, especialidad, número de horas, fecha de incorporación propuesta, teléfono y estado.

| lenú principal           | relational | 1 eraonar Haje                                                                                                    | Juicar (20)  |                                                                                                    | eado-bobenies                                                                                                    | Contain        | Gat Applateriola 1 G |            |               |                   |             |     |
|--------------------------|------------|----------------------------------------------------------------------------------------------------|--------------|----------------------------------------------------------------------------------------------------|----------------------------------------------------------------------------------------------------|----------------|----------------------|------------|---------------|-------------------|-------------|-----|
| Edició horaris           | Personal A | djudicat                                                                                                    |              |                                                                                                    |                                                                                                    |                |                      |            |               |                   |             |     |
| Empadronament            | Trobats    | : 23                                                                                                    |              |                                                                                                    |                                                                                                    |                |                      |            |               | 37                |             | I I |
| Ensenyança/Conf.         | Centre     | Document                                                                                                    | Nom          | Cognom 1                                                                                                    | Cognom 2                                                                                                    | Càrrec         | Especialitat         | Num. hores | D.Inc.Proposa | Telėfon           | Estat       |     |
| Esmenes per a anys       | 460        | 100000-000                                                                                                    | 100000-002   | 1000.00                                                                                                    | 10.1                                                                                                    | 100100-        | EDUCACIÓN            | 25         | 30/07/2018    | the strength      | Sense Visar | •   |
| tancats                  | 460        | 10000                                                                                                    | 10000        | 10.0013                                                                                                    | 100000                                                                                                    | 100.00         | EDUCACIÓN            | 25         | 30/07/2018    | 10.000            | Sense Visar |     |
| Expedients Disciplinaris | 460        | 10000                                                                                                    | 10.00        | 1000                                                                                                    | and the second second s | And in case    | EDUCACIÓN            | 25         | 30/07/2018    | 100.000.000       | Sense Visar |     |
| Cashid Danamaka          | 460        | -                                                                                                    | in Thissie   | information of                                                                                                    | incide a                                                                                                    | -              | MÚSICA               | 25         | 30/07/2018    | -                 | Sensevisar  |     |
| alumnat                  | 460        | 10,000                                                                                                    | 1000         | (in the second second                                                                                                    | A-Dis                                                                                                    | -              | EDUCACIÓN            | 25         | 30/07/2018    | B-CHEVRON         | Sense Visar |     |
| Gestió Taxes/Pagam,      | 460        | -                                                                                                    | 10.008       | 10010                                                                                                    | 100,000                                                                                                    | Sec.           | EDUCACIÓN            | 25         | 30/07/2018    | (ALC: NOT         | Sense Visar |     |
| Grup                     | 460        | 10000                                                                                                    | 10.000       | molect .                                                                                                    | Reprint and                                                                                                    | No.            | EDUCACIÓN            | 25         | 30/07/2018    | 100.000           | Sense Visar |     |
| Històric d'Alumnes       | 460        | investment.                                                                                                    | Indiana and  | 10703-001                                                                                                    | and the                                                                                                    | 10751          | EDUCACIÓN            | 25         | 30/07/2018    | Sec. and          | Sense Visar |     |
| Importació/Exportació    | 460        | -                                                                                                    | and a second | manual -                                                                                                    | Sector Re-                                                                                                    | And the second | EDUCACIÓN            | 25         | 30/07/2018    | and states of the | Sense Visar | ≣   |
| Informació del centre    | 460        | 100-07                                                                                                    | with the     | inder [                                                                                                    | (address)                                                                                                    | 1000           | EDUCACIÓN            | 25         | 30/07/2018    | -                 | Sense Visar |     |
| Ocupacions               | 460        | 10000000000                                                                                                    | 10000        | 10000                                                                                                    | 10000                                                                                                    | and the second | LENGUA EX*           | 25         | 30/07/2018    | 100.000           | Sense Visar |     |
| PAM                      | 460        | Surgering of                                                                                                    | 12.100403    | 1000                                                                                                    | L. States                                                                                                    | 1000           | LENGUA EX1           | 25         | 30/07/2018    | 100.000           | Sense Visar |     |
| Personal                 | 460        | 10000                                                                                                    | 1000         | 1000                                                                                                    | 7000 C                                                                                                    | and a second   | EDUCACIÓN            | 25         | 30/07/2018    | and second        | Sense Visar |     |
| PREVI                    | 460        | -                                                                                                    |              | and the second                                                                                                    | And Street.                                                                                                    | And in case of | EDUCACIÓN            | 25         | 30/07/2018    | -                 | Sense Visar |     |
| omptabilitat             | 460        | 100000-00                                                                                                    | with the     | $\left  \left( \left  \left( \left  \left  \left  \left  \left  \left  \left  \left  \left  \left  \left  \left  \left  $ | Section 11                                                                                                    | 10000          | EDUCACIÓN            | 25         | 30/07/2018    | -                 | Sense Visar |     |
| listats                  | 460        | 10000000                                                                                                    | 1000000000   | -                                                                                                    | 10000                                                                                                    | and the second | EDUCACIÓN            | 25         | 30/07/2018    | Part and          | Sense Visar |     |
| lenjador                 | 460        | -                                                                                                    | 108,000      | -                                                                                                    | Lange and                                                                                                    | 1004           | EDUCACIÓN            | 25         | 30/07/2018    | and shared        | Sense Visar |     |
| ansport                  | 460        | 100-1000                                                                                                    | Contractor.  | 10/07/0                                                                                                    | No. Addition                                                                                                    | 2152           | EDUCACIÓN            | 25         | 30/07/2018    | and the second    | Sense Visar |     |
| egistres                 | 460        | and state of the local division of the local division of the local | stade in     | and the                                                                                                    | Real Property lies                                                                                                    | 1000           | EDUCACIÓN            | 25         | 30/07/2018    | -                 | Sense Visar |     |
| eb família               | 480        | 1.1                                                                                                    | Standard     | in the second                                                                                                    | 1000                                                                                                    | -              | EDUCACIÓN            | 25         | 20/07/2010    | -                 | Conco Micor | •   |

Un docente sólo será visible en el subapartado de "Personal adjudicado" a partir del día que indica su fecha de incorporación propuesta. Una vez seleccionado se puede visar a un docente pulsando el botón "Visar". A continuación se podrá introducir la fecha en la que el docente toma posesión.

| Indique la data en què                  |
|-----------------------------------------|
| * Data de presa de possessió 01/09/2018 |
| Cancel·lar                              |

Aunque se sugiere la fecha en la que estaba previsto que el docente se incorporara al centro, es posible sustituir esta fecha por aquella en la que el docente se incorpora al centro realmente. Hay que tener en cuenta que **la fecha introducida debe cumplir simultáneamente estas dos condiciones**:

- 1) Debe ser posterior a la fecha de incorporación propuesta o coincidir con ella.
- 2) Debe coincidir con la fecha del día en el que se hace el visado o ser anterior a ese día.

En caso de no cumplirse alguna de las condiciones anteriores se mostrará el siguiente aviso:

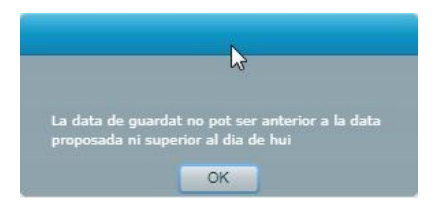

Una vez confirmada la fecha de toma de posesión, el docente pasará al estado "Pendiente de visado".

| Personal | Personal Adjudicat (2) | Històric | Pseudo-Docentes | Comunicat Assistència FSE |
|----------|------------------------|----------|-----------------|---------------------------|
|----------|------------------------|----------|-----------------|---------------------------|

| Trobats | : 3       |             |          |          |                       |              |            |               | 3      | 8     |            |
|---------|-----------|-------------|----------|----------|-----------------------|--------------|------------|---------------|--------|-------|------------|
| Centre  | Document  | Nom         | Cognom 1 | Cognom 2 | Càrrec                | Especialitat | Num, hores | D.Inc.Proposa | Telèfo | n     | Estat      |
| 460     | 1000.0000 | 100000-0000 | 10.2008  |          | 10000                 | EDUCACIÓN    | 25         | 30/07/2018    | 1411   | 10.00 | Sense Visa |
| 460     | 100701    | 10.000      | 100705   | 1000     | 10000                 | EDUCACIÓN    | 25         | 30/07/2018    | -      | -     | Sense Visa |
| 460     | and March | 100000      | -        | 2012     | and the second second | TECNOLOGI    | 20         | 02/08/2018    | 100400 | 100   | Pdt. Visat |

El docente permanecerá en ese estado hasta que se efectúe la sincronización entre ITACA y el Registro de Personal. Cuando la sincronización finalice con éxito, el docente desaparecerá del subapartado de "Personal Adjudicado" y aparecerá en el subapartado de "Personal".

#### Desvisado de un docente

Un docente podrá ser desvisado si se detecta que se ha producido algún error una vez iniciado el proceso de visado. Para ello, en función del estado en el que se encuentre este proceso, habrá que ir a uno de los siguientes subapartados:

1) Si el docente se encuentra en estado "Pendiente de visado" es posible desvisarlo desde el subapartado de "Personal Adjudicado". Para ello debe seleccionar al docente y pulsar el botón

"Desvisar". Una vez que la Dirección del Centro confirme el desvisado, el docente en cuestión volverá a cambiar al estado "Sin visar".

| Benvinguda               | H C | entre                   |               | stats         | Sol·lia               | cituds          | PGA        | )                               |            |               |            |             |
|--------------------------|-----|-------------------------|---------------|---------------|-----------------------|-----------------|------------|---------------------------------|------------|---------------|------------|-------------|
| Menú principal           |     | Personal                | Personal Adju | udicat (5)    | listòric   Pseu       | do-Docentes     | Comunicat  | t Assistència FSE               |            |               |            |             |
| tancats                  | 2   | Personal A              | djudicat      |               |                       |                 |            |                                 |            |               |            |             |
| Expedients Disciplinaris |     | Trobats                 | : 5           |               |                       |                 |            |                                 |            |               | <b>5</b> 7 |             |
| Gestió Pagaments         |     | Centre                  | Document      | Nom           | Cognom 1              | Cognom 2        | Càrrec     | Especialitat                    | Num. hores | D.Inc.Propose | Telèfon    | Estat       |
| alumnat                  |     | 100                     | atomic In     | Court Sand    | -                     | No.             | 10.000     | and the second second           | 1928       | 10000         | 41544      | Sense Visar |
| Gestió Taxes/Pagam.      |     | interest in             | interest Mil  | indidad-      | 10001                 | information and | 107108     | tailor as also                  | 100        | 10010-0010    | 100.000077 | Sense Visar |
| Grup                     |     | with the local sectors. | Similar.      | section .     | India Inte            | 10000           | 107.00     | <ul> <li>March March</li> </ul> | 10         | 100000-0      |            | Sense Visar |
| Històric d'Alumnes       |     | -                       | 100.000.0000  | STREET, STORE |                       | 100002008       | 100100     | THE R. P. LEWIS                 | 100        | 1000000000    | -          | Sense Visar |
| Importació/Exportació    |     | 460                     | and Service   | - STATISTICS  | and the second second | 1000            | afferent . | TECNOLOGI                       | 20         | 02/08/2018    | NONE-COT   | Pdt. Visat  |
| Informació del centre    |     |                         |               |               |                       |                 |            |                                 |            |               |            | /           |
| Ocupacions               |     |                         |               |               |                       |                 |            |                                 |            |               | /          | -           |
| PAM                      |     |                         |               |               |                       |                 |            | _                               |            |               |            |             |
| Personal                 |     |                         |               |               |                       |                 |            | Des                             | d'ací non  | nés és pos    | ssible     |             |
| PREVI                    |     |                         |               |               |                       |                 |            | des                             | isar a do  | ocents en     | estat      |             |
| Places del centre        |     |                         |               |               |                       |                 |            | "Pender                         | nt de visa | at", és a di  | r, aquells |             |
| Servicis del centre      |     |                         |               |               |                       |                 |            | que er                          | ncara no   | han comp      | oletat el  |             |
| Societat de la informac  |     |                         |               |               |                       |                 |            |                                 | procés     | de visat.     |            |             |
|                          |     |                         |               |               |                       |                 |            |                                 |            |               |            |             |
| Trasllat de Centre       | •   |                         |               |               |                       |                 |            |                                 |            |               |            |             |
| Comptabilitat            |     |                         |               |               |                       |                 |            |                                 |            |               |            |             |
| Llistats                 |     |                         |               |               |                       |                 |            |                                 |            |               |            |             |
| Menjador                 |     |                         |               |               |                       |                 |            |                                 |            |               |            |             |
| Transport                |     |                         |               |               |                       |                 |            |                                 |            |               |            |             |
| Registres                |     |                         |               |               |                       |                 |            |                                 |            |               |            |             |
| Web família              |     |                         |               |               |                       |                 |            |                                 |            |               |            |             |
| 🕵 generalitat valencian  | ٨A  |                         |               |               |                       |                 |            |                                 |            |               | Desvi      | sar Visar   |

2) Si el docente que se quiere desvisar ya ha finalizado el proceso de visado aparecerá en el listado del subapartado de "Personal". Allí podrá seleccionarlo y pulsar el botón de "Desvisar".

| enú principal            | 1 ersonal                                                                                                    | r eraonar Aufuur | Jac (J) T Tristorin                     | 1 1 36000-00 | our our        | nurildat Assistend | d / UL                                                                                                    |                |       |           |
|--------------------------|----------------------------------------------------------------------------------------------------|------------------|-----------------------------------------|--------------|----------------|--------------------|----------------------------------------------------------------------------------------------------|----------------|-------|-----------|
| tancats                  | Personal                                                                                                    |                  |                                         |              |                |                    |                                                                                                    |                |       |           |
| Expedients Disciplinaris | Trobats :                                                                                                    | 22               |                                         |              |                |                    |                                                                                                    |                | 1     | 7         |
| Gestió Pagaments         | Tipus                                                                                                    | Document         | Nom                                     | Cognom 1     | Cognom 2       | Data Naixemer      | Telèfon 1                                                                                                    | Telèfon 2      | Grup  | Càrrecs   |
| alumnat                  | Course .                                                                                                    | 1000400          | (1,1,1,1,1,1,1,1,1,1,1,1,1,1,1,1,1,1,1, | 100          | (and ches      | 0.0474             | 100000-001                                                                                                    |                |       |           |
| Gestió Taxes/Pagam.      | 10000                                                                                                    | -                | 81,000                                  | 100          | and the second | 10000              |                                                                                                    |                | 3PRIB | CIC       |
| Grup                     | The Designation                                                                                                | Press and        | 10000                                   | 1.000        | 1000           |                    | rent of party                                                                                                    |                |       |           |
| Historic d'Alumnes       | Sec. 1                                                                                                    | Manual Pro-      | anna.                                   | MARKS.       | 10000          | 10.05              | -                                                                                                    | 101000         |       | CCP3,MENJ |
| Importacio/Exportacio    | Sec.                                                                                                    | -                | 1000                                    | 10000        | 10000          | 100.000            |                                                                                                    | -              | 6PRIA | DIR       |
| Informació del centre    | Courses .                                                                                                    | (encode)         | -(reletion)                             | (explane)    | (d), (m)       | (indexed)          | incident.                                                                                                    | and determined |       |           |
| DAM                      | -                                                                                                    | -                | -                                       | 100.000      |                | 1000               | -                                                                                                    | -              |       |           |
| Personal                 | Distance.                                                                                                    | Second.          | Sec. 1                                  | 1000         | No. And No.    | 100000             | There are a second second seco |                |       |           |
| PREVI                    | Sec. 1                                                                                                    | information.     | -man-                                   | No.          | No.            | 10.00              |                                                                                                    |                |       | CDEO,APOR |
| Places del centre        | the Branche                                                                                                    | -                | to all the                              | land the     | No.            |                    | COMPANY NAMES                                                                                                    |                |       |           |
| Servicis del centre      | dame.                                                                                                    | -manufacture     |                                         | interf.      | ing .          | 100-011            | inequility.                                                                                                    |                | 2PRIA |           |
| Societat de la informac  | 1000                                                                                                    | -                | 1                                       | mental la    | and the second | 10000              | COLUMN TWO IS NOT                                                                                                    |                |       |           |
|                          | The second second                                                                                              | Second Street    |                                         | THE .        | A COLUMN       | 10.00              | 10000                                                                                                    |                | 3INFA |           |
| Trasllat de Centre 🛛 🗸   | Sec. 1                                                                                                    | and the second   | S'ha de s                               | seleccionar  | el             | 10.00              | Internet in                                                                                                    | 10000000       | 1PRIA | AINF,CTIC |
| mptabilitat              | Sec.                                                                                                    | - Internet and   | docent que                              | es vol des   | visar          | 1000               | desire the second                                                                                                    | 10000          |       |           |
| stats                    | Course .                                                                                                    |                  | - (web, (%)                             | 100 (11)     | and inst       | (and state         | Conception of the                                                                                                    |                |       |           |
| njador                   | manual lines                                                                                                   | -                | 10000000                                | -            | No.            | 1010100            | -                                                                                                    | 10000000       |       | CFC,CFOR  |
| insport                  | The second second second second second second second second second second second second second second second s | -                | Approx.                                 | 0.001        | NUMBER OF      | 10.00              | 10002-0818                                                                                                    | and the second |       | CCI2      |
| gistres                  | Sec. 1                                                                                                    | and story of     | M Redshield                             | <b>EWER</b>  | Labora I.      | 10000 0000         | 10100-012                                                                                                    | or the second  | 3PRIA | CES       |

Una vez que la Dirección del Centro confirme el desvisado se eliminará toda la información relacionada con la última toma de posesión del docente. A continuación el docente en cuestión aparecerá en el subapartado "Personal adjudicado" junto al resto de docentes en estado "Sin visar" (siempre que aún tenga ese puesto adjudicado).

Para poder desvisar a un docente desde el subapartado de "Personal" deben cumplirse las siguientes condiciones:

a) El docente no debe tener faltas asociadas a su horario ni sesiones marcadas como impartidas (en el caso de contenidos financiados por el Fondo Social Europeo). Para poder efectuar el desvisado deben eliminarse estos datos previamente.

b) El visado no debe haber sido validado por la Dirección Territorial. Si el visado ya ha sido validado por la Dirección Territorial no puede realizarse el desvisado desde ITACA.

# Docentes que prestan servicios en más de un centro docente

Los docentes que ocupen un puesto itinerante o compartido aparecerán en el subapartado de "Personal adjudicado" tantas veces como centros tenga asignado el puesto. En la columna "Centro" se informa del código de cada uno de estos centros, indicándose en la columna "Núm. de horas" el número de horas que el docente debe realizar en cada uno de ellos.

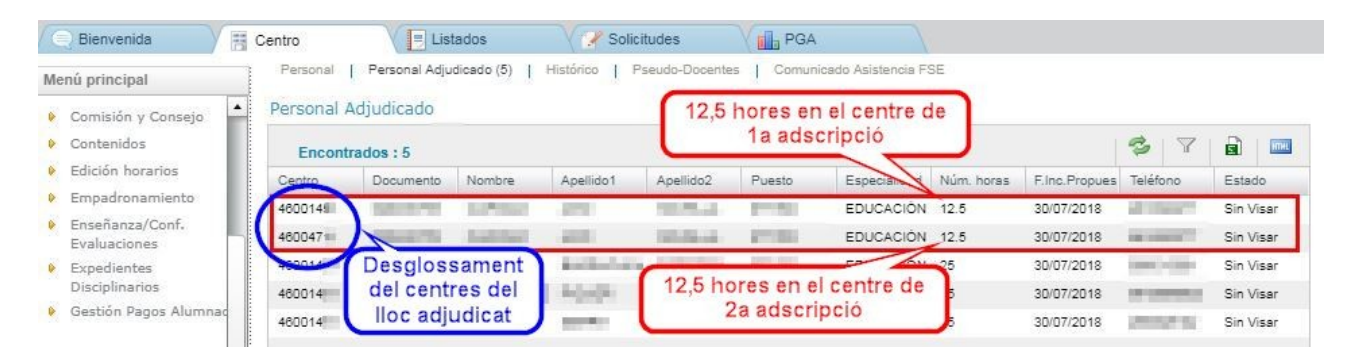

Un docente que preste servicios en más de un centro aparecerá en el subapartado de "Personal adjudicado" de todos los centros pero únicamente podrá ser visado o desvisado desde su centro de 1ª adscripción.